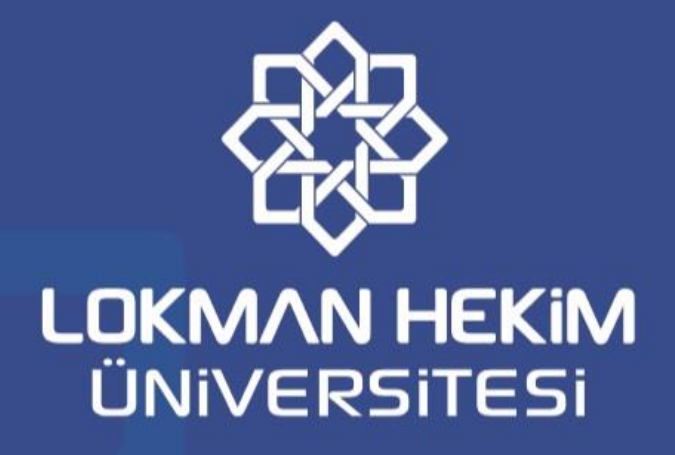

2019-2020 EĞİTİM-ÖĞRETİM YILI GÜZ YARIYILI ÖĞRENCİ DERS KAYIT KILAVUZU

Öğrenci İşleri Koordinatörlüğü

2019

### Sevgili Öğrenciler,

#### 2019-2020 eğitim öğretim yılı Güz dönemi ön lisans, lisans ve lisansüstü programları öğrencileri için ders kayıt ve kayıt yenileme işlemleri aşağıda belirtildiği şekilde yapılacaktır.

- Üniversitemize <u>yeni kayıt</u> yaptıran öğrencilerimiz ders kayıtlarını <u>9-13</u> <u>Eylül</u> tarihleri arasında danışmanı ile birlikte yapacaklardır.
- Üniversitemiz <u>2. Sınıf Öğrencileri</u>, ders kayıt ve kayıt yenileme işlemlerini Akademik takvimde belirtilen tarihler arasında Öğrenci Bilgi Sistemi üzerinden "<u>DERS KAYIT</u>" sekmesinden online olarak yapacaklardır.
- Ödeme yapılmadan ders kayıt işlemi yapılamaz. Ders kayıt haftası bitiminde ödemesini <u>gerçekleştirmeyen</u> öğrencilerin ders kayıtları <u>silinir</u>.
- Belirtilen tarihler arasında kaydını yenilemeyen öğrenciye o yarıyıl içinde öğrencilik hakkı olduğuna dair herhangi bir öğrenci belgesi verilmez ve bu öğrenciler derslere devam edemez, sınavlara giremez ve öğrencilik haklarından yararlanamazlar.

## Ders Seçme İşlemleri

 Öğrenci Bilgi Sistemine giriş yapıldıktan sonra sol tarafta bulunan menü isimleri arasından -Ders ve Dönem İşlemleritıklanır.

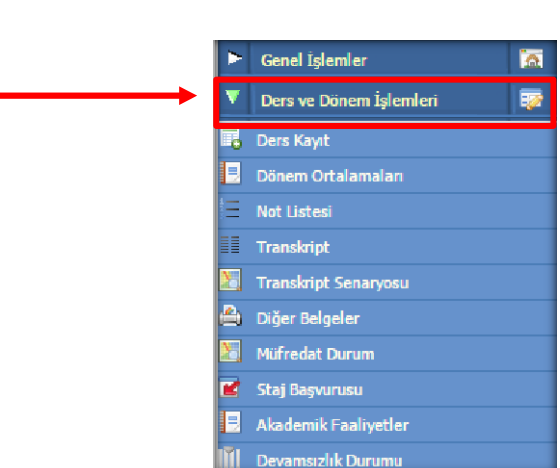

2. Ders ve dönem işlemleri menüsü altındaki -Ders Kayıt- tıklanır.

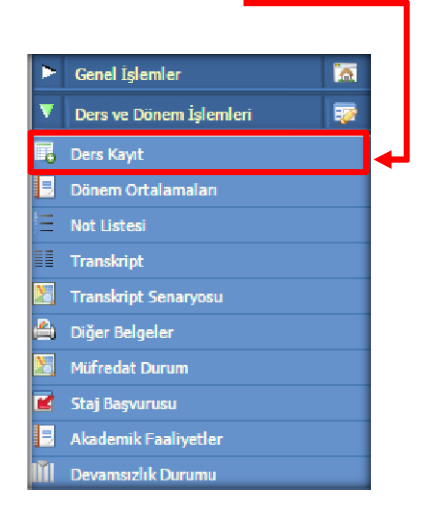

Alınmak istenen dersin solundaki (③) işaretine basılır ve açılan ders ekranı karşınıza gelir.

| Güz Yarıyılı Dersleri |                                                      | Bahar Yarıyılı Der | leri       |             |     |                                  | O Tümü                      |  |
|-----------------------|------------------------------------------------------|--------------------|------------|-------------|-----|----------------------------------|-----------------------------|--|
| 1. Sınıf Dersleri     | 2. Sınıf Dersleri 3. Sınıf Dersleri 4. Sınıf Dersler |                    |            |             |     |                                  |                             |  |
| <u>Ders Kodu</u>      | Ders Adı                                             | <u>z/s</u>         | <u>KRD</u> | <u>AKTS</u> | Snf | Önceki Dönemler<br>Tekrar Durumu | Aktif Dönem<br>Kavıt Durumu |  |
| O ATA 101             | ATATÜRK İLKELERİ VE İNKILAP TARİHİ I                 | Z                  | 2          | 2           | 1   |                                  | ,                           |  |
| 🔘 al 🗲                | olean consessient notes name                         | -                  | 1,50       | 2           | 1   |                                  |                             |  |
| 🔘 ЕКО 103             | İKTİSADA GİRİŞ                                       | Z                  | 3          | 5           | 1   |                                  |                             |  |
| 🔘 GMS 101             | GASTRONOMİYE GİRİŞ                                   | Z                  | 2          | 2           | 1   |                                  |                             |  |
| ING 101               | INGILIZCE I                                          | Z                  | 2          | 2           | 1   |                                  |                             |  |
| 💿 ISL 101             | MUHASEBE I                                           | Z                  | 3          | 4           | 1   |                                  |                             |  |
| ISL 103               | IŞLETME BİLİMİNE GİRİŞ                               | Z                  | 3          | 5           | 1   |                                  |                             |  |
| O TDB 101             | TÜRK DİLİ I                                          | Z                  | 2          | 2           | 1   |                                  |                             |  |
| 💽 SEÇ 1[1]            | SEÇMELİ 1                                            | S                  | 2          | 2           | 1   |                                  |                             |  |
| 🕙 ZS 1(1)             | ZORUNLU SEÇMELİ 1                                    | S                  | 3          | 4           | 1   |                                  |                             |  |
|                       |                                                      |                    |            |             |     |                                  | Kontrol Et                  |  |
|                       |                                                      |                    |            |             |     |                                  | Kontrol Et                  |  |

**4.** Bu ekranda da dersin solundaki ( ) işaretine basarak bir önceki sayfada bulunan seçilen dersler kişmına eklenir.

| 🔲 Dersler                                 |                                                         |                 |                 |          |     |                                                 |                              |                           |                       | - ? - <b>-</b> ×-   |
|-------------------------------------------|---------------------------------------------------------|-----------------|-----------------|----------|-----|-------------------------------------------------|------------------------------|---------------------------|-----------------------|---------------------|
|                                           |                                                         | ATA 101 A       | TATÜR           | K İLK    | ELE | Î VE ÎNKILAP TARÎHÎ I                           |                              |                           |                       |                     |
| Fakülte<br>Ders Kodu<br>Derslerin Fakülte | TURİZM FAKÜLTESİ Ders Adı Bölüm - Programlarını Göster  | T               |                 |          |     | Program GAST<br>Öğretim Elemanı                 | TRONOMİ VE MUTFAK            | SANATLARI                 | - Q<br>= D            | Ara<br>ers Programi |
| Sube Ders Kod                             | <u>Ders Adı</u><br>Atatürk İlkeleri ve İnkilap tarihi i | <u>z/s</u><br>Z | <u>T+U</u><br>2 | Krd<br>2 | AK  | S <u>Öğretim Üyesi</u><br>REMZİYE BETÜL TARLACI | <u>Snf AcNeden</u><br>1 Dnm. | <u>Alma Tipi</u><br>Dönem | <u>Kont.</u><br>0/999 | <u>Grup Kod</u>     |
| Derse ait ön koşu                         | l veya açıklama varsa görüntülenir. Açıklamala          | rı görmek içir  | n tiklay        | ın.      |     |                                                 |                              |                           |                       |                     |

 Alınmak istenen tüm dersler seçilen dersler bölgesine atıldıktan sonra <u>-Kontrol Et-</u> butonu tıklanır. Sistem kontrol işlemini yapar.

| Ders Kodu           | Ders Adı                                   | <u>z/s</u>      | KRD                 | AKTS     | Snf         | Önceki Dönemler<br>Tekrar Durumu | Aktif Dönem<br>Kayıt Durumu |        |
|---------------------|--------------------------------------------|-----------------|---------------------|----------|-------------|----------------------------------|-----------------------------|--------|
| ATA 101             | ATATÜRK İLKELERİ VE İNKILAP TARİHİ I       | z               | 2                   | 2        | 1           |                                  | Kayıtlı                     |        |
| BIL 101             | BİLGİ TEKNOLOJİLERİ KULLANIMI              | Z               | 1,50                | 2        | 1           |                                  |                             |        |
| EKO 103             | IKTISADA GIRIŞ                             | Z               | 3                   | 5        | 1           |                                  |                             |        |
| GMS 101             | GASTRONOMIYE GİRİŞ                         | Z               | 2                   | 2        | 1           |                                  |                             |        |
| ING 101             | ÍNGILÍZCE I                                | Z               | 2                   | 2        | 1           |                                  |                             |        |
| ISL 101             | MUHASEBE I                                 | z               | 3                   | 4        | 1           |                                  |                             |        |
| ISL 103             | İŞLETME BİLİMİNE GİRİŞ                     | Z               | 3                   | 5        | 1           |                                  |                             |        |
| TDB 101             | TÜRK DİLİ I                                | z               | 2                   | 2        | 1           |                                  |                             |        |
| SEÇ 1[1]            | SEÇMELİ 1                                  | s               | 2                   | 2        | 1           |                                  |                             |        |
| ZS 1[1]             | ZORUNLU SEÇMELİ 1                          | s               | 3                   | 4        | 1           |                                  |                             |        |
|                     |                                            |                 |                     |          |             |                                  |                             |        |
|                     |                                            |                 |                     |          |             |                                  | Kontrol Et                  |        |
| renci Kesinleştirme | Durumu : Kesinleştirilmedi !               |                 | Danış               | man Onay | Durumu :    | : Onaylanmadı !                  |                             |        |
|                     |                                            | Seçilen Dersler |                     |          |             |                                  |                             |        |
| <u>Şb.Der</u>       | <u>s Kodu Ders Adı</u>                     | 갭               | <u>s <u></u>T+U</u> | Krd      | <u>AKTS</u> | <u>Snf Alış AcNeden</u>          | <u>Kon</u>                  | Grup K |
| Okar 1 AT/          | A 101 ATATÜRK İLKELERİ VE İNKILAP TARİHİ I | 2               | 2                   | 2        | 2           | <ol> <li>ZorunluDnm.</li> </ol>  | 0/999                       |        |

6. Ders seçimi doğru ve uygun ise <u>-Kesinleştir-</u> butonu açılır. Kesinleştir butonuna tıklanarak ders seçme işlemi tamamlanır.

| 📄 Ders Ka      | ayıt                 |                                                             |                           |              |             |               |            |           |          | <b>.</b>    |          |
|----------------|----------------------|-------------------------------------------------------------|---------------------------|--------------|-------------|---------------|------------|-----------|----------|-------------|----------|
| O BIL 101      | BİLGİ                | TEKNOLOJİLERİ KULLANIMI                                     | Z                         | 1,50         | 2           | 1             |            |           |          |             |          |
| C EKO 103      | B İKTİS              | ADA GIRİŞ                                                   | Z                         | 3            | 5           | 1             |            |           |          |             |          |
| GMS 101        | 1 GAST               | RONOMIYE GIRIŞ                                              | Z                         | 2            | 2           | 1             |            |           |          |             |          |
| O ING 101      | İNGİL                | İZCE I                                                      | Z                         | 2            | 2           | 1             |            |           |          |             |          |
| O ISL 101      | MUH/                 | SEBE I                                                      | Z                         | 3            | 4           | 1             |            |           |          |             |          |
| O ISL 103      | İŞLET                | ME BILIMINE GIRIŞ                                           | Z                         | 3            | 5           | 1             |            |           |          |             |          |
| TDB 101        | L TÜRK               | DİLİ I                                                      | Z                         | 2            | 2           | 1             |            |           |          |             |          |
| SEÇ 1[1]       | SEÇM                 | ELÍ 1                                                       | S                         | 2            | 2           | 1             |            |           |          |             |          |
| S 1[1]         | ZORU                 | NLU SEÇMELİ 1                                               | S                         | 3            | 4           | 1             |            |           |          |             |          |
| Kontrol Ba     | aşarıyla Tama        | nlandı. Kesinleştirme İşlemi Yapabilirsiniz.                |                           |              |             |               |            | ▶[        | 2        | Kesinleştir |          |
| Öğrenci Kesinl | leştirme Durumu :    | Kesinleştirilmedi !                                         |                           | Danış        | man Onay    | Durumu : (    | Onaylann   | nadı !    | <u> </u> |             |          |
|                |                      |                                                             | Seçilen Dersler           |              |             |               |            |           |          |             |          |
|                | <u>Şb. Ders Kodu</u> | Ders Adı                                                    | <u>Z/</u>                 | <u>s T+U</u> | Krd         | <u>AKTS</u>   | <u>Snf</u> | Alış /    | AcNeden  | <u>Kon</u>  | Grup Kod |
| 🤤 Çıkar        | 1 ATA 101            | ATATÜRK İLKELERİ VE İNKILAP TARİHİ I                        | Z                         | 2            | 2           | 2             | 1 2        | ZoruniuE  | Onm.     | 0/999       |          |
| Toplam Kredi   | : 2 AKTS : 2/30 D    | öneminde ve ilk defa alınan dersler için(30 AKTS), başansız | dersler veva vükseltme ic | in toplar    | nda (50) al | inabilir. Saa | at:2 De    | rs Savisi | : 1      |             |          |

Alabileceğiniz derslerin AKTS kredi toplamı, yarıyılda alınabilecek en fazla AKTS üst sınırını aşması durumunda sistem daha fazla ders seçmenize izin vermeyecektir. Derslerin çakışması durumunda alabileceğiniz yeterli AKTS'niz olsa bile sistem bu dersleri seçmenize izin vermeyecektir. Dersler seçildikten sonra son kontrol işlemini yapmadan **"KESİNLEŞTİR"** butonunu tıklamayanız. **"KESİNLEŞTİR"** işleminden sonra seçilen dersler için tekrar değişiklik yapılamaz. Kesinleştirme işleminden sonar herhangi bir düzeltme talebiniz olması halinde, ders kaydınızın Danışman tarafından onaylanmadan önce Danışmanınız ile beraber düzeltebilirsiniz.

Son kontrol işleminden sonra "KESİNLEŞTİR" butonuna tıklayınız.

Not: **"KESİNLEŞTİR"** işlemi ders kayıt işlemlerinin tamamlandığını ifade etmez. Ders kayıtları danışman onayı sağlandıktan sonra kesinleşir.

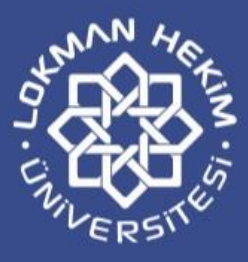

# Eğitim - Öğretim Daire Başkanlığı Öğrenci İşleri Koordinatörlüğü 2019

#### Söğütözü Mahallesi 2179. Cadde No:6 Çankaya / ANKARA

www.lokmanhekim.edu.tr

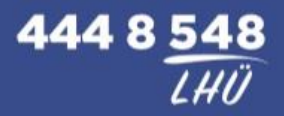